# 為FDM管理的FTD上的RAVPN配置LDAP屬性對 映

| 目錄                                    |
|---------------------------------------|
| · · · · · · · · · · · · · · · · · · · |
| <u>必要條件</u>                           |
|                                       |
| 採用元件                                  |
| 身份驗證流程                                |
| LDAP屬性對映流說明                           |
| <u>設定</u>                             |
| FDM的配置步驟                              |
| LDAP屬性對映的配置步驟                         |
|                                       |
| 疑難排解                                  |
| 相關資訊                                  |
|                                       |

## 簡介

本文檔介紹使用輕量級目錄訪問協定(LDAP)伺服器對遠端訪問VPN(RA VPN)使用者進行身份驗證 和授權,並根據使用者在LDAP伺服器上的組成員資格授予他們不同的網路訪問許可權的過程。

## 必要條件

需求

- 防火牆裝置管理器(FDM)上的RA VPN配置基礎知識
- 有關FDM上的LDAP伺服器配置的基本知識
- 演示狀態傳輸(REST)應用程式介面(API)和FDM Rest API資源管理器的基本知識
- 由FDM管理的Cisco FTD 6.5.0版或更高版本

### 採用元件

使用了下列應用程式/裝置的硬體和軟體版本:

- Cisco FTD版本6.5.0,內部版本115
- Cisco AnyConnect版本4.10
- Microsoft Active Directory(AD)伺服器
- Postman或任何其他API開發工具

Ŷ 注意:思科不提供對Microsoft AD Server和Postmal工具的配置支援。

本文中的資訊是根據特定實驗室環境內的裝置所建立。文中使用到的所有裝置皆從已清除(預設))的組態來啟動。如果您的網路運作中,請確保您瞭解任何指令可能造成的影響。

## 身份驗證流程

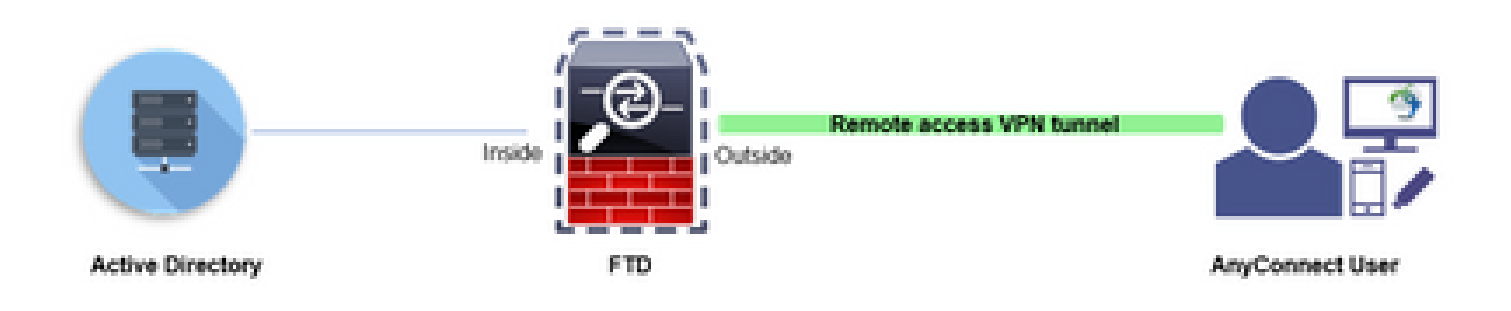

### LDAP屬性對映流說明

- 1. 使用者發起與FTD的遠端存取VPN連線,並為其Active Directory(AD)帳戶提供使用者名稱和密 碼。
- 2. FTD透過連線埠389或636(透過SSL的LDAP)將LDAP要求傳送到AD伺服器
- 3. AD會使用與該使用者相關聯的所有屬性回覆FTD。
- 4. FTD將接收的屬性值與在FTD上建立的LDAP屬性對映相匹配。這是授權過程。
- 5. 然後,使用者連線並繼承與LDAP屬性對映中的memberOf屬性匹配的Group-Policy的設定。

在本文檔中,使用memberOf LDAP屬性對AnyConnect使用者進行授權。

- 每個使用者的LDAP伺服器中的memberOf屬性被對映到FTD上的IdapValue實體。如果使用者 屬於匹配的AD組,則使用者將繼承與該IdapValue關聯的組策略。
- 如果使用者的memberOf屬性值與FTD上的任何IdapValue實體不匹配,則會繼承所選連線配置檔案的預設Group-Policy。在本示例中,NOACCESS Group-Policy繼承到。

### 設定

FDM管理的FTD的LDAP屬性對映配置了REST API。

FDM的配置步驟

步驟 1.驗證裝置是否已註冊到智慧許可。

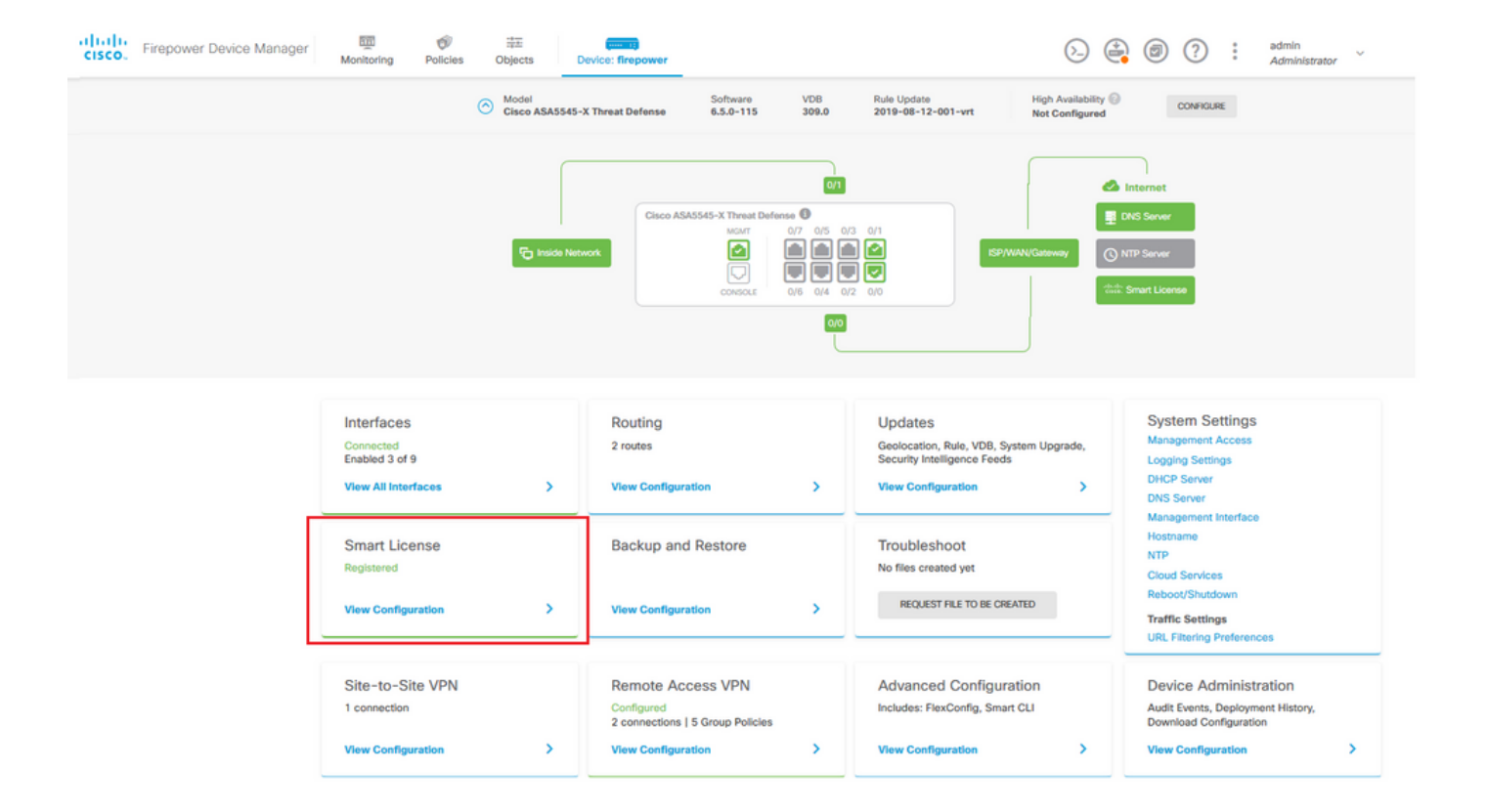

### 步驟 2.驗證FDM上是否已啟用AnyConnect許可證。

| wice Summary<br>mart License                                                                                                    |                                           |                                                                                                    |
|----------------------------------------------------------------------------------------------------|-------------------------------------------|----------------------------------------------------------------------------------------------------|
| CONNECTED Last sync: 11 Oct 2019 09:33 AM<br>SUFFICIENT LICENSE Next sync: 11 Oct 2019 09:43 AM                                                                                                    | 0                                         | Go to Cloud Services O                                                                                                    |
| BSCRIPTION LICENSES INCLUDED                                                                                                    |                                           |                                                                                                    |
| Threat                                                                                                    | DISABLE                                   | Malware                                                                                                    |
| S Enabled                                                                                                    |                                           | Disabled by user                                                                                                    |
| This License allows you to perform intrusion detection and prevention and file<br>must have this license to apply intrusion policies in access rules. You also mu<br>license to apply file policies that control files based on file type. | e control. You<br>ist have this           | This License allows you to perform Cisco Advanced Malware Protection (AMP) with AMP for<br>Firepower and AMP Threat Grid. You must have this license to apply file policies that detect<br>and block malware in files transmitted over your network. |
| Includes: 🖏 Intrusion Policy                                                                                                    |                                           | Includes: C File Policy                                                                                                    |
| URL License                                                                                                    | DISABLE                                   | RA VPN License Type PLUS V DISABLE                                                                                                    |
| C Enabled                                                                                                    |                                           | C Enabled                                                                                                    |
| This license allows you to control web access based on URL categories and in<br>than by individual URL alone. You must have this license to deploy access rule<br>traffic based on category and reputation.                                | reputations, rather<br>es that filter web | Please select the license type that you purchased to enable remote access VPN. Note that<br>Firepower Device Manager does not support any of the advanced features covered by the<br>Apex license.                                                   |
| Includes: URL, Reputation                                                                                                    |                                           | Includes: RA-VPN                                                                                                    |
| RPETUAL LICENSES INCLUDED                                                                                                    |                                           |                                                                                                    |
| Base License                                                                                                    | ENABLED ALWAYS                            |                                                                                                    |
| C Enabled                                                                                                    |                                           |                                                                                                    |
| This perpetual license is included with the purchase of the system. You must                                                                                                    | have this license                         |                                                                                                    |

### 步驟 3.驗證權杖中是否啟用匯出控制功能Enabled。

| CISCO. Firepower D | evice Manager Monitoring Polic                                                         | es Objects Device: firepower                                                                            |
|--------------------|----------------------------------------------------------------------------------------|----------------------------------------------------------------------------------------------------|
|                    | Device Summary<br>Smart License                                                        | Assigned Virtual Account:<br>Export-controlled features: Enabled<br>Go to Cisco Smart Software Manager. |
|                    | CONNECTED Last<br>SUFFICIENT LICENSE Next                                              | sync: 11 Oct 2019 09:33 AM<br>sync: 11 Oct 2019 09:43 AM                                                |
|                    | SUBSCRIPTION LICENSES INCLUDED                                                         |                                                                                                    |
|                    | Threat                                                                                 | DISABLE                                                                                                 |
|                    | This License allows you to perform intr                                                | sion detection and prevention and file control. You                                                     |
|                    | must have this license to apply intrusio<br>license to apply file policies that contro | policies in access rules. You also must have this files based on file type.                             |
|                    | Includes: 🌯 Intrusion Policy                                                           |                                                                                                    |

✤ 注意:本文檔假設RA VPN已配置。有關如何在FDM管理的FTD上配置<u>RAVPN的詳細資訊</u> <u>,請參閱以下文檔。</u>

步驟 4.導航到Remote Access VPN > Group Policies。

| CISCO. Firepower Device Manager Monitoring Police                | s Objects Device: firepower                                                                 | S. 🚑 🕲 ? : admin<br>Administrator                                                                                                    | . × |
|------------------------------------------------------------------|---------------------------------------------------------------------------------------------|----------------------------------------------------------------------------------------------------|-----|
| <del>و</del> ب                                                   | 01<br>Cisco ASA5545-X Threat Defense @<br>Marr 0/7 0/5 0<br>@<br>Condoxt 0/6 0/4 0<br>000   | AC2 0/1<br>CONS Server<br>CMS Server<br>CMS Server<br>CMS Server<br>CMS Server<br>CMS Server<br>CMS Server<br>CMS Server                                                                                  |     |
| Interfaces<br>Connected<br>Enabled 3 of 9<br>View All Interfaces | Routing<br>2 routes<br>View Configuration                                                   | Updates         System Settings           Geolocation, Rule, VDB, System Upgrade,<br>Security Intelligence Feeds         Logging Settings           View Configuration         DHCP Server                |     |
| Smart License<br>Registered<br>View Configuration                | Backup and Restore                                                                          | Troubleshoot<br>No files created yet<br>REQUEST FILE TO BE CREATED<br>RECOURST FILE TO BE CREATED<br>URL Filtering Preferences                                                                            |     |
| Site-to-Site VPN<br>1 connection<br>View Configuration           | Remote Access VPN<br>Configured<br>2 connections   5 Group Policies<br>View Configuration > | Advanced Configuration         Device Administration           Includes: FlexConfig. Smart CLI         Audit Events, Deployment History,<br>Download Configuration           View Configuration         > | >   |

步驟 5.導航到組策略。按一下「+」為每個AD組配置不同的組策略。在本示例中,將組策略 Finance-Group-Policy、HR-Group-Policy和IT-Group-Policy配置為可以訪問不同的子網。

| Firepower Device Ma             | mar 🔊                   |                                                                                                    | ~ ~ | admin 🗸                 |
|---------------------------------|-------------------------|----------------------------------------------------------------------------------------------------|-----|-------------------------|
| cisco.                          | Add Group Policy        |                                                                                                    |     | * Administrator         |
| RA VPN ←<br>Connection Profiles | Q, Search for attribute | Name<br>Finance-Group-Policy                                                                                                    |     |                         |
| a Group Policies                | Basic                   | I manifed Group I olicy                                                                                                    | - 1 | +                       |
|                                 | General                 | Description                                                                                                    | - 1 | CLIENT PROFILES ACTIONS |
|                                 | Session Settings        | I mance caer croop                                                                                                    | 11  |                         |
|                                 | Advanced                | DNS Server                                                                                                    | - 1 |                         |
|                                 | Address Assignment      | Select DNS Group                                                                                                    | ~   |                         |
|                                 | AnyConnect              | Banner Text for Authenticated Clients<br>This message will be shown to successfully authenticated endpoints in the beggining of their VPN session | - 1 |                         |
|                                 | Traffic Filters         |                                                                                                    |     |                         |
|                                 | windows browser Proxy   | Default domain                                                                                                    |     |                         |
|                                 |                         |                                                                                                    |     |                         |
|                                 |                         | AnyConnect client profiles                                                                                                    |     |                         |
|                                 |                         | CANCEL                                                                                                    | ок  |                         |

Finance-Group-Policy具有以下設定:

### <#root>

firepower#

show run group-policy Finance-Group-Policy

group-policy Finance-Group-Policy internal

group-policy Finance-Group-Policy attributes banner value You can access Finance resource dhcp-network-scope none vpn-simultaneous-logins 3 vpn-idle-timeout 30 vpn-idle-timeout alert-interval 1 vpn-session-timeout none vpn-session-timeout alert-interval 1 vpn-filter none vpn-tunnel-protocol ssl-client split-tunnel-policy tunnelspecified ipv6-split-tunnel-policy tunnelall

#### split-tunnel-network-list value Finance-Group-Policy|splitAcl

split-dns none
split-tunnel-all-dns disable
client-bypass-protocol disable
msie-proxy method no-modify
vlan none
address-pools none
ipv6-address-pools none
webvpn
<output omitted>

### 同樣,HR-Group-Policy具有以下設定:

#### <#root>

firepower#

show run group-policy HR-Group-Policy

```
group-policy HR-Group-Policy internal
group-policy HR-Group-Policy attributes
banner value You can access Finance resource
dhcp-network-scope none
vpn-simultaneous-logins 3
vpn-idle-timeout 30
vpn-idle-timeout alert-interval 1
vpn-session-timeout none
vpn-session-timeout alert-interval 1
vpn-filter none
vpn-tunnel-protocol ssl-client
split-tunnel-policy tunnelspecified
ipv6-split-tunnel-policy tunnelall
```

split-tunnel-network-list value HR-Group-Policy|splitAcl

```
split-dns none
split-tunnel-all-dns disable
client-bypass-protocol disable
msie-proxy method no-modify
vlan none
address-pools none
ipv6-address-pools none
webvpn
```

### 最後, IT-Group-Policy具有下一個設定:

### <#root>

firepower#

show run group-policy IT-Group-Policy

```
group-policy IT-Group-Policy internal
group-policy IT-Group-Policy attributes
banner value You can access Finance resource
dhcp-network-scope none
vpn-simultaneous-logins 3
vpn-idle-timeout 30
vpn-idle-timeout alert-interval 1
vpn-session-timeout none
vpn-session-timeout alert-interval 1
vpn-filter none
vpn-filter none
vpn-tunnel-protocol ssl-client
split-tunnel-policy tunnelspecified
ipv6-split-tunnel-policy tunnelall
```

split-tunnel-network-list value IT-Group-Policy splitAcl

```
split-dns none
split-tunnel-all-dns disable
client-bypass-protocol disable
msie-proxy method no-modify
vlan none
address-pools none
ipv6-address-pools none
webvpn
<output omitted>
```

步驟 6.建立組策略NOACCESS並導航到Session Settings,然後取消選中Simultaneous Login per User選項。這會將vpn-simultaneous-logins值設定為0。

設定為0時,Group-Policy中的vpn-simultaneous-logins值將立即終止使用者的VPN連線。 此機制 用於防止屬於任何AD使用者組(已配置使用者組除外)(在本例中為Finance、HR或IT)的使用者 建立到FTD的成功連線,並訪問僅可用於允許的使用者組帳戶的安全資源。

屬於正確AD使用者組的使用者匹配FTD上的LDAP屬性對映並繼承對映的組策略,而不屬於任何允 許組的使用者則繼承連線配置檔案的預設組策略,在本例中為NOACCESS。

| Add Group Policy                                 |                                                                                                    | 3  | $\times$ |   |
|--------------------------------------------------|----------------------------------------------------------------------------------------------------|----|----------|---|
| Q Search for attribute                           | NoACCESS                                                                                                    |    |          |   |
| Basic                                            | Description                                                                                                    |    |          | I |
| General<br>Session Settings                      | To avoid users not belonging to correct AD group from connecting to VPN                                                                           | /  | 4        |   |
| Advanced                                         | DNS Server                                                                                                    |    |          | I |
| Address Assignment                               | Select DNS Group                                                                                                    | ~  |          | I |
| Split Tunneling<br>AnyConnect<br>Traffic Filters | Banner Text for Authenticated Clients<br>This message will be shown to successfully authenticated endpoints in the beggining of their VPN session | /  | 1        |   |
| Windows Browser Proxy                            | Default domain                                                                                                    |    |          |   |
|                                                  | AnyConnect client profiles + CANCEL                                                                                                    | OK |          | , |

| Edit Group Policy      |                            |         |                               | @ X        |
|------------------------|----------------------------|---------|-------------------------------|------------|
| Q Search for attribute | Maximum Connection Time    | minutes | Connection Time Alert Interva | al minutes |
| Basic                  | 1-4473924                  |         | 1-30; (Default: 1)            |            |
| General                | Idle Time                  |         | Idle Alert Interval           |            |
| Session Settings       | 30                         | minutes | 1                             | minutes    |
| Advanced               | 1-35791394; (Default: 30)  |         | 1-30; (Default: 1)            |            |
| Address Assignment     | Simultaneous Login per U   | ser     |                               |            |
| Split Tunneling        |                            |         |                               |            |
| AnyConnect             | 1-2147483647; (Default: 3) |         |                               |            |
| Traffic Filters        |                            |         |                               |            |
| Windows Browser Proxy  |                            |         |                               |            |
|                        |                            |         |                               |            |
|                        |                            |         | CANCEL                        | ок         |

## NOACCESS Group-Policy具有以下設定:

### <#root>

firepower# show run group-policy NOACCESS group-policy NOACCESS internal group-policy NOACCESS attributes dhcp-network-scope none vpn-simultaneous-logins 0 vpn-idle-timeout 30 vpn-idle-timeout alert-interval 1 vpn-session-timeout none vpn-session-timeout alert-interval 1 vpn-filter none vpn-tunnel-protocol ssl-client split-tunnel-policy tunnelall ipv6-split-tunnel-policy tunnelall split-dns none split-tunnel-all-dns disable client-bypass-protocol disable msie-proxy method no-modify vlan none address-pools none ipv6-address-pools none webvpn anyconnect ssl dtls none anyconnect mtu 1406 anyconnect ssl keepalive 20 anyconnect ssl rekey time 4 anyconnect ssl rekey method new-tunnel anyconnect dpd-interval client 30 anyconnect dpd-interval gateway 30 anyconnect ssl compression none anyconnect dtls compression none anyconnect profiles none anyconnect ssl df-bit-ignore disable always-on-vpn profile-setting

步驟 7.導航到Connection Profiles並建立Connection-Profile。在此示例中,配置檔名稱為Remote-Access-LDAP。選擇Primary Identity Source AAA Only,然後建立新的身份驗證伺服器類型AD。

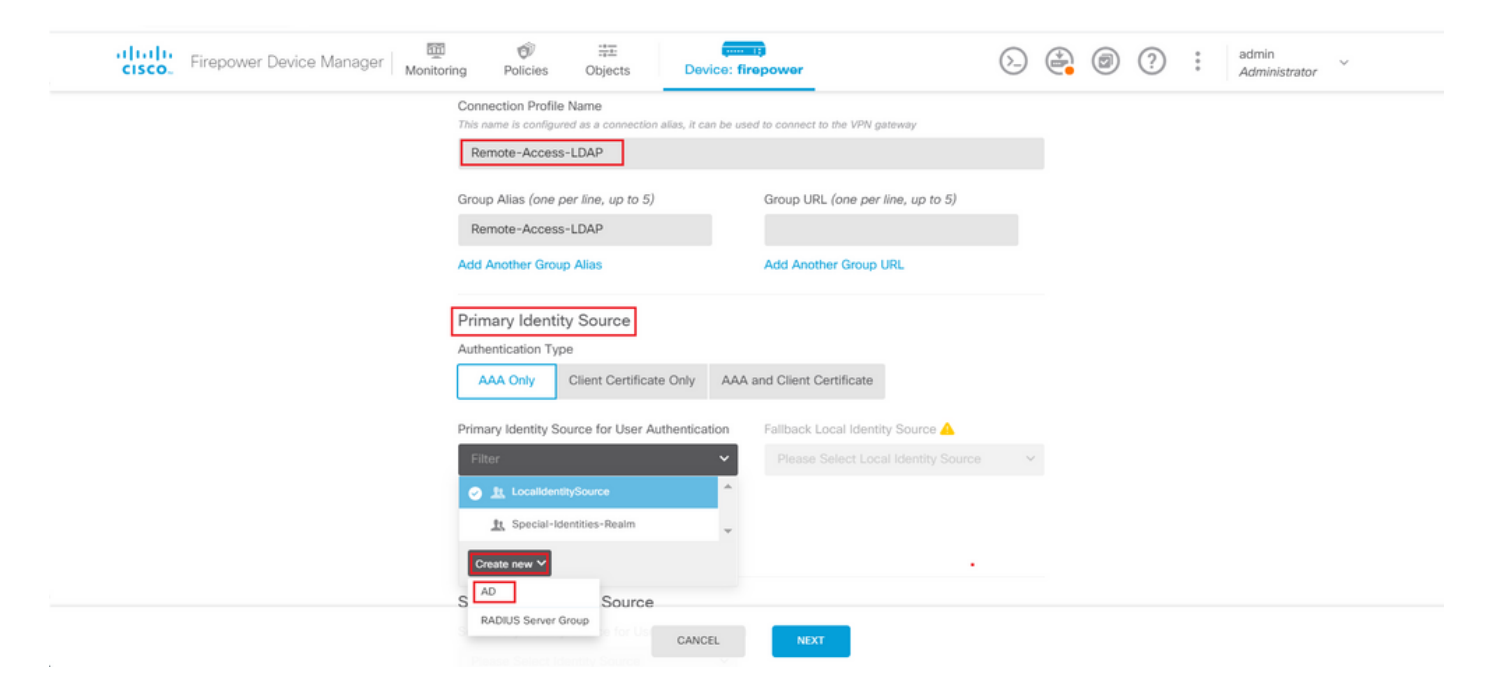

輸入AD伺服器的資訊:

- 目錄使用者名稱
- 目錄密碼
- 基本DN
- ・ AD主域
- 主機名/IP地址
- 連接埠
- 加密型別

## Add Identity Realm

Identity Realm is used for Identity Policies and Remote Access VPN. Any changes impact all features that use this realm.

| Name                                                                                                    | Туре                                                           |
|----------------------------------------------------------------------------------------------------|----------------------------------------------------------------|
| LDAP-AD                                                                                                    | Active Directory (AD)                                          |
| Directory Username                                                                                                    | Directory Password                                             |
| administrator@example.com                                                                                                    |                                                                |
| e.g. user@example.com                                                                                                    |                                                                |
| Base DN                                                                                                    | AD Primary Domain                                              |
| dc=example,dc=com                                                                                                    | example.com                                                    |
| e.g. ou=user, dc=example, dc=com                                                                                                    | e.g. example.com                                               |
| Directory Server Configuration                                                                                                    |                                                                |
| <b>192.168.100.125:389</b>                                                                                                    | •                                                              |
| Hostname / IP Address                                                                                                    | Port                                                           |
|                                                                                                    |                                                                |
| 192.168.100.125                                                                                                    | 389                                                            |
| 192.168.100.125<br>e.g. ad.example.com                                                                                                    | 389                                                            |
| 192.168.100.125<br>e.g. ad.example.com<br>Interface                                                                                               | 389                                                            |
| 192.168.100.125<br>e.g. ad.example.com<br>Interface<br>inside_25 (GigabitEthernet0/1)                                                             | 389                                                            |
| 192.168.100.125<br>e.g. ad.example.com<br>Interface<br>inside_25 (GigabitEthernet0/1) ~<br>Encryption                                             | 389<br>Trusted CA certificate                                  |
| 192.168.100.125         e.g. ad.example.com         Interface         inside_25 (GigabitEthernet0/1)         Encryption         NONE              | 389<br>Trusted CA certificate<br>Please select a certificate ✓ |
| 192.168.100.125         e.g. ad.example.com         Interface         inside_25 (GigabitEthernet0/1)         Encryption         NONE         TEST | 389<br>Trusted CA certificate<br>Please select a certificate   |
| 192.168.100.125   e.g. ad.example.com   Interface   inside_25 (GigabitEthernet0/1)   Encryption   NONE   TEST   Add another configuration         | 389<br>Trusted CA certificate<br>Please select a certificate ✓ |

按一下Next,然後選擇NOACCESS作為此連線配置檔案的預設組策略。

| altalta<br>cisco. | Firepower Device Manager | Monitoring                 | Policies                         | Objects                                              | Device: firepower                                                       | $(\Sigma)$                                 |          | ? | : | admin<br>Administrator | ~ |
|-------------------|--------------------------|----------------------------|----------------------------------|------------------------------------------------------|-------------------------------------------------------------------------|--------------------------------------------|----------|---|---|------------------------|---|
|                   |                          |                            |                                  |                                                      |                                                                         |                                            |          |   |   |                        |   |
|                   |                          | A group policy is a<br>VP! | R<br>collection of<br>connection | emote Use<br>user-oriented ses<br>is established. Se | er Experience<br>ssion attributes which an<br>lect or create a Group Pi | e assigned to client wher<br>olicy object. | а        |   |   |                        |   |
|                   |                          | View Group Policy          | ]                                |                                                      | _                                                                       |                                            | <b>′</b> |   |   |                        |   |
|                   |                          | Finance-Gr                 | oup-Policy                       |                                                      |                                                                         | 0                                          | <b>^</b> |   |   |                        |   |
|                   |                          | HR-Group-                  | Policy                           |                                                      |                                                                         | 0                                          |          |   |   |                        |   |
|                   |                          | IT-Group-P                 | olicy                            |                                                      |                                                                         | 0                                          |          |   |   |                        |   |
|                   |                          | NOACCESS                   |                                  |                                                      |                                                                         | 0                                          |          |   |   |                        |   |
|                   |                          | SSLVPN                     |                                  |                                                      |                                                                         | 0                                          |          |   |   |                        |   |
|                   |                          | Create new Group P         | olicy                            |                                                      |                                                                         |                                            |          |   |   |                        |   |
|                   |                          |                            |                                  | BACK                                                 | NEXT<br>Unlimited 7.1 Min                                               |                                            |          |   |   |                        |   |

### 儲存所有更改。連線配置檔案Remote-Access-LDAP現在在RA VPN配置下可見。

| cisco. | Firepower Devi    | ce Manag | er Monitoring                | Ø Policies | ∺.<br>Objects | Device: firepower                                                |              | admin<br>Administrator |
|--------|-------------------|----------|------------------------------|------------|---------------|------------------------------------------------------------------|--------------|------------------------|
| RA     | VPN               | ← [      | Device Summary<br>Remote Acc | ess VPN    | Connec        | tion Profiles                                                    |              |                        |
| Co     | nnection Profiles |          | ablaat                       |            |               |                                                                  | O Saarah     |                        |
| e9     | Group Policies    |          | object                       |            |               |                                                                  | Q Search     | Ť                      |
|        |                   |          | # NAME                       |            |               | АЛА                                                              | GROUP POLICY | ACTIONS                |
|        |                   |          | 1 Remote-Acce                | ss-LDAP    |               | Authentication: AAA O<br>Authorization: None<br>Accounting: None | NOACCESS     | ]                      |

LDAP屬性對映的配置步驟

步驟 1. 啟動FTD的API Explorer。

API Explorer包含FTD上可用的API的完整清單。導覽至https://<FTD Management IP>/api-explorer 向下滾動到LdapAttributeMap部分,然後按一下它以檢視所有支援的選項。

| <br>                  | ⊙ 👽 🏡 https://                                 | 😇 🛧 Q. Search                               |
|-----------------------|------------------------------------------------|---------------------------------------------|
| CISCO. Firepower Devi | ce Manager Monitoring Policies Objects Device: | : firepower                                 |
| FTD REST API 🗧 🗧      | LdapAttributeMap                               | Show/Hide List Operations Expand Operations |
|                       | GET /object/idapattributemaps                  |                                             |
| API Explorer          | POST /object/ldapattributemaps                 |                                             |
| Error Catalog         | /object/ldapattributemaps/{objld}              |                                             |
|                       | <pre>/object/ldapattributemaps/{objld}</pre>   |                                             |
|                       | PUT /object/ldapattributemaps/{objld}          |                                             |
|                       |                                                |                                             |

✤ 注意:在本示例中,我們使用Postman作為API工具來配置LDAP屬性對映。

### 步驟 2.為LDAP授權新增Postman集合。

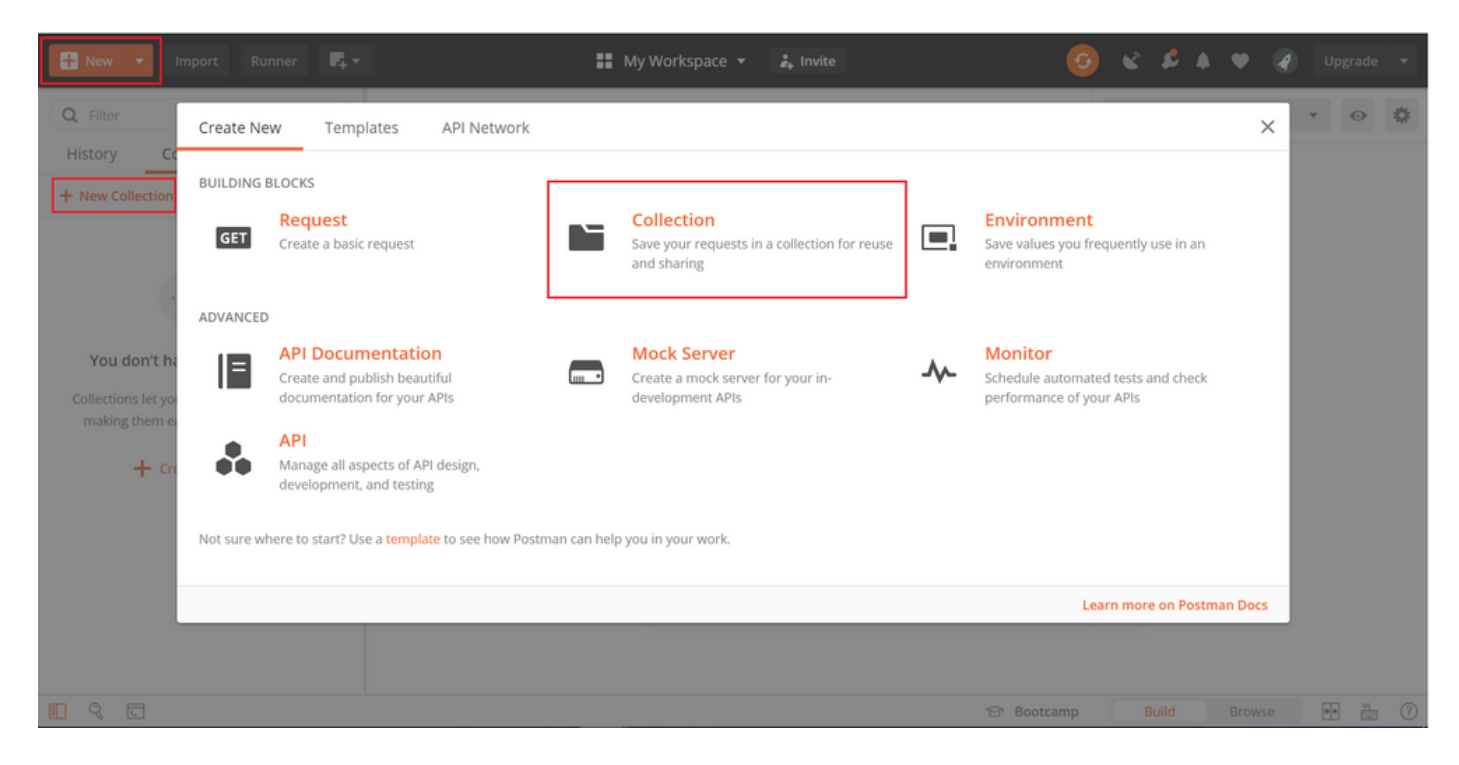

輸入此集合的名稱。

| Runner                                                                           | 🖡 🔻 👪 My Workspace 👻 🚑 Invite                                                                                           |        | e ¢   |      |         |   |
|----------------------------------------------------------------------------------|----------------------------------------------------------------------------------------------------|--------|-------|------|---------|---|
| Q Filter                                                                         | CREATE A NEW COLLECTION                                                                                                 |        | × on  | nent | • O     | * |
| History Collections /                                                            | Name                                                                                                    |        |       |      |         |   |
| + New Collection                                                                 | FTD-6.5.0 LDAP Authorization                                                                                            |        |       |      |         |   |
| -                                                                                | Description Authorization Pre-request Scripts Tests Variables                                                           |        |       |      |         |   |
|                                                                                  | This description will show in your collection's documentation, along with the descriptions of its folders and requests. |        |       |      |         |   |
| You don't have any collection                                                    | Make things easier for your teammates with a complete collection description.                                           |        |       |      |         |   |
| Collections let you group related requination making them easier to access and r |                                                                                                    |        |       |      |         |   |
| + Create a collection                                                            |                                                                                                    |        |       |      |         |   |
|                                                                                  |                                                                                                    |        |       |      |         |   |
|                                                                                  | Descriptions support Markdown                                                                                           |        |       |      |         |   |
|                                                                                  | Cancel                                                                                                    | Create |       |      |         |   |
|                                                                                  | ô Boot                                                                                                    | tcamp  | Build |      | /se 🔹 🛀 | 0 |

### 編輯 Authorization 頁籤並選擇 OAuth 2.0型別

| Collections     History     Collections     Name     FTD-6.5.0 LDAP Authorization        Description        This authorization method will be used for every request in this collection. You can override this by specifying one in the request.             Type    Outh 2.0   The authorization data will be automatically generated when working in a collaborative environment, we recommend using variables.   Authorization   Authorization   Authorization                                                                                                    | * |
|----------------------------------------------------------------------------------------------------|---|
| TYPE       Image: Constraint of the second second sec |   |
| Request Headers  Get New Access Token                                                                                                    |   |
| Cancel Update                                                                                                    |   |

步驟3. 導覽至File > Settings,關閉SSL憑證驗證,以避免在向FTD傳送API要求時發生SSL交握失 敗。如果FTD使用自簽名的憑證,則會完成此操作。

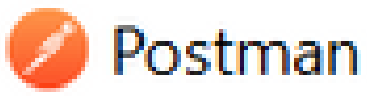

| File Edit View Help |              |
|---------------------|--------------|
| New                 | Ctrl+N       |
| New Tab             | Ctrl+T       |
| New Postman Window  | Ctrl+Shift+N |
| New Runner Window   | Ctrl+Shift+R |
| Import              | Ctrl+O       |
| Settings            | Ctrl+Comma   |
| Close Window        | Ctrl+Shift+W |
| Close Tab           | Ctrl+W       |
| Force Close Tab     | Alt+Ctrl+W   |
| Exit                |              |

### SETTINGS

| G | eneral    | Themes           | Shortcuts        | Data | Add-ons | Certificates        | Proxy        | Update     | About |  |
|---|-----------|------------------|------------------|------|---------|---------------------|--------------|------------|-------|--|
|   | REQUES    | т                |                  |      |         | HEADERS             |              |            |       |  |
|   | Trim key  | s and values i   | n request body   | 0    | OFF     | Send no-cache he    | ader         |            | C ON  |  |
|   | New Coo   | le Generation    | Mode             |      | ) ON    | Send Postman To     | ken header   |            | C ON  |  |
|   | Use next  | generation U     | RL processing    | a    | ) OFF   | Retain headers w    | hen clicking | on links   | OFF   |  |
| [ | SSL certi | ficate verificat | sion             | 0    | OFF     | Automatically foli  | ow redirect  | s          | C ON  |  |
|   | Always o  | pen requests     | in new tab       | 0    | OFF     | Send anonymous      | usage data   | to Postman | C ON  |  |
|   | Always a  | sk when closi    | ng unsaved tab   |      | ) ON    | USER INTERFACE      |              |            |       |  |
|   | Languag   | e detection      |                  | AL   | no 🔻    | Editor Font Size (g | 200)         |            | 12    |  |
|   | Request   | timeout in ms    |                  | 0    |         | Two-pane view       |              |            | OFF   |  |
|   | Set how   | long a reques    | t should wait fo | ra   |         | Show icons with t   | ab names     |            | C ON  |  |
|   | time out  | , set to 0.      | 8 over 10 nevel  |      |         | Variable autocom    | plete        |            |       |  |
|   | Max resp  | oonse size in M  | ЛВ               | 51   | 0       | Enable Launchoa     | d            |            |       |  |
|   | Set the n | naximum stae     | of a response t  | 0    |         |                     |              |            |       |  |

## 或者,FTD使用的憑證可以作為CA憑證新增到設定的「憑證」一節中。

| SETTINGS                                                                                                    |           |           |      |         |              |       |        | ×               |
|----------------------------------------------------------------------------------------------------|-----------|-----------|------|---------|--------------|-------|--------|-----------------|
| General                                                                                                    | Themes    | Shortcuts | Data | Add-ons | Certificates | Proxy | Update | About           |
| CA Certificates The file should consist of one or more trusted certificates in PEM format. PEM file Select File |           |           |      |         |              | OFF   |        |                 |
| Client Cer                                                                                                    | tificates |           |      |         |              |       |        | Add Certificate |

Learn more about working with certificates at our Learning Center.

×

步驟 4. 新增一個POST要求Auth,以建立到FTD的登入POST要求,從而取得權杖來授權任何 POST/GET要求。

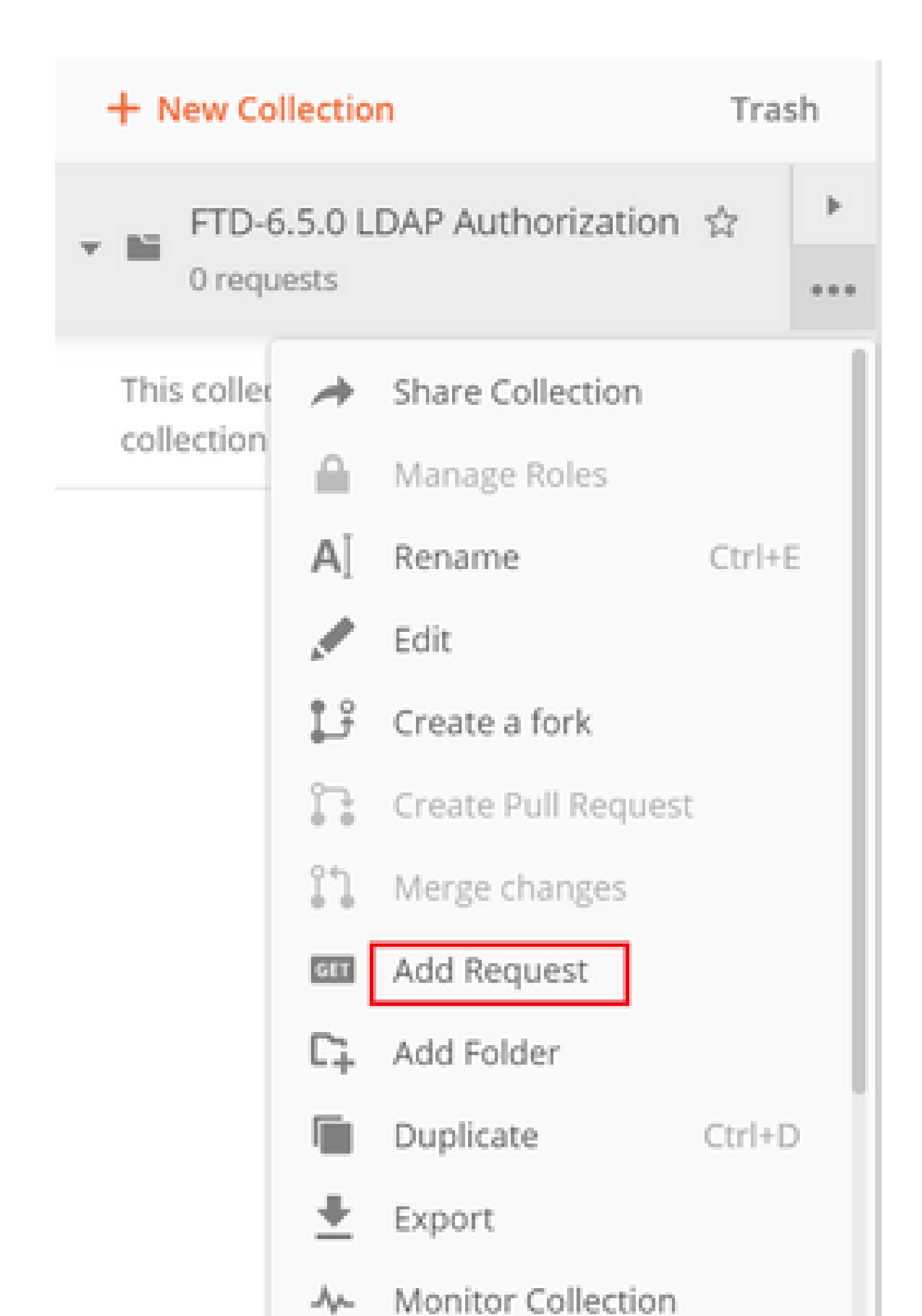

| Add Head | eader Preset |                  |             |               |
|----------|--------------|------------------|-------------|---------------|
|          | KEY          | VALUE            | DESCRIPTION | ••• Bulk Edit |
|          | Content-Type | application/json |             |               |
|          | Accept       | application/json |             |               |
|          | Кеу          | Value            | Description |               |
|          |              |                  |             |               |
|          |              |                  | C           | ancel Add     |

對於所有其他請求,請導航到相應的報頭頁籤,然後選擇此「預設報頭」值:Header-LDAP,使 REST API請求使用json作為主要資料型別。

要獲取令牌的POST請求正文必須包含下一個:

| 類型         | raw - JSON(application/json) |
|------------|------------------------------|
| grant_type | 密碼                           |
| 使用者名稱      | 用於登入FTD的管理員使用者名稱             |
| 密碼         | 與管理員使用者帳戶關聯的密碼               |

| { |                                                   |
|---|---------------------------------------------------|
|   | "grant_type": "password",                         |
|   | "username": "admin",                              |
|   | "password": " <enter password="" the="">"</enter> |
| } |                                                   |

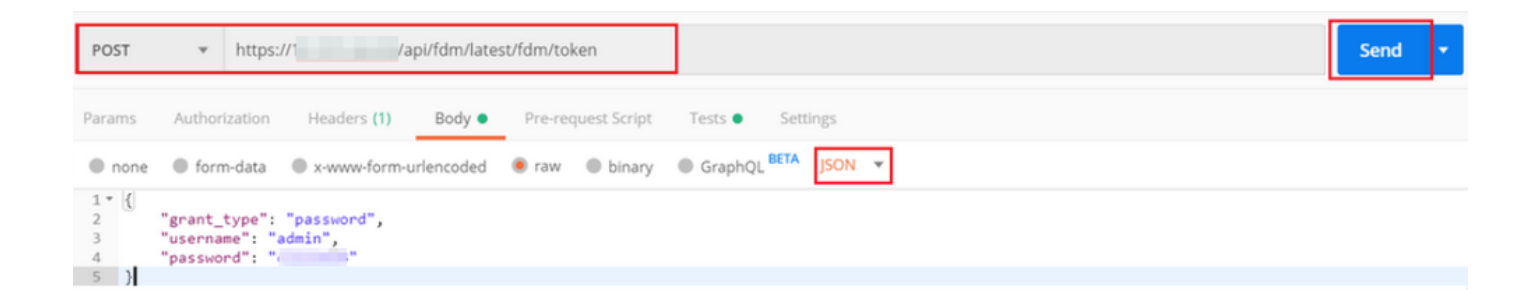

×

按一下send後,回應的主體就會包含存取權杖,用於向FTD傳送任何PUT/GET/POST請求。

| Body Cool  | okies (1) Headers (16) Test Results Statu                        | us: 200 OK | Time: 430 ms | Size: 1.52 KB | Save Response | •  |
|------------|------------------------------------------------------------------|------------|--------------|---------------|---------------|----|
| Pretty     | Raw Preview Visualize JSON 👻 📅                                   |            |              |               |               | 2  |
| 1 ~ {<br>2 | "access token":                                                  |            |              |               | 10 M 100 1 C3 | ľ  |
|            | TeyJhb6c101J1<br>leHAi0jE100k3                                   |            |              |               | S0xMWVhLTgw   |    |
|            | ZGItNzk4NjAzNm<br>W0d2uzeKNU 30FSWTvmxeS0dkr]akCXvP4Lvzdr-xap0". | luIn0.     |              |               |               | L  |
| 3          | "expires in": 1800,                                              |            |              |               |               | 1. |
| 4          | "token_type": "Bearer",                                          |            |              |               |               |    |
| 5          | "refresh_token":                                                 |            |              |               |               |    |
|            | "eyJhbGci0iJIU:                                                  |            |              |               | NzA4NDEyLCJ   |    |
|            | leHAiOjE10Dk3M1                                                  |            |              |               | WlkIjoiZWNi   |    |
|            | NzY1ZjMtNTUyZS(                                                  |            |              | luIn0.        |               |    |
|            | lHcHKAx7LhPfDNO_IyUxDxN-9U1h18Uhq0wp9aRJHHk",                    |            |              |               |               |    |
| 6          | "refresh_expires_in": 2400                                       |            |              |               |               |    |
| 7 }        |                                                                  |            |              |               |               |    |

{
 "access\_token": "eyJhbGci0iJIUzI1[...output omitted...]dkrJakCXvP4Lyzdr-xap0",
 "expires\_in": 1800,
 "token\_type": "Bearer",
 "refresh\_token":"eyJhbGci0iJIUzI1[...output omitted...]dkrJakCXvP4Lyzdr-xap0",
 "refresh\_expires\_in": 2400
}

然後,此令牌用於授權所有後續請求。

導航到每個新請求的Authorization頁籤,然後選擇下一個請求:

| 類型 | OAuth 2.0           |
|----|---------------------|
| 權杖 | 通過運行登入POST請求接收的訪問令牌 |

| Params                                                 | Authorization                                                                                          | Headers (13)                                    | Body 鱼 | Pre-request Script                        | Tests                           | Settings Cooki                                                                                                    | as Code |
|--------------------------------------------------------|----------------------------------------------------------------------------------------------------|-------------------------------------------------|--------|-------------------------------------------|---------------------------------|----------------------------------------------------------------------------------------------------|---------|
| <b>TYPE</b><br>OAuth                                   | 2.0                                                                                                    |                                                 | •      | Heads up! These pa<br>variables. Learn mo | rameters hole<br>re about varia | l sensitive data. To keep this data secure while working in a collaborative environment, we recommend us<br>ibles                                                                                                    | ng X    |
| The auth<br>generate<br>about au<br>Add auth<br>Reques | orization data will be au<br>d when you send the re<br>thorization<br>norization data to<br>st Headers | utomatically<br>equest. <mark>Learn more</mark> | Ŧ      | Access Token                              |                                 | eyjhbGciOiJlUz11Nij9.eyjpYXQiOjE1ODk3MDg0MTIsinN1YiI6imFkbWluli<br>wianRpijoiNjgwM2EyWzMtOTgyMi0xMWVhLWJhNzct0DFmYjYzYmE1N2<br>MxliwibmjmijoxTg5Nz4AND5yLCJlEHAIOjE1ODk3MTAyMTisinJIZnJL2<br>hUb2tlbkV4cGlyZXNBdCI6MTU4OTcxMDgxMjk2MCwidG9rZW5UeXBiljo<br>ISIdUXOFJYZVzcylsinVzZXJVdWikijoiZWNINzY1ZJMtNTUyZS0xMWVhLTg<br>wZGItkzk4NJAZNmMyZmUwlwidXNLIQhGCU07KXR0FETUOliwib3Jp<br>Z2luljoIcGFzc3dvcmQiLCJ1c2VybmFtZSI6ImFkbWluIn0.W0d2uzeKWL3p<br>FSWTymxgSOdkrJakCXvP4Lyzdr-xap0 | ¥       |
| Body Co                                                | okies (3) Headers (1                                                                                   | 7) Test Results                                 |        |                                           |                                 | Status: 200 OK Time: 328 ms Size: 2.29 KB Save Resp                                                                                                    | onse 🔻  |

步驟 5.新增新的GET請求Get Group-Policies以獲取Group-Policy狀態和設定。收集每個已配置的組 策略的名稱和ID(在本例中為: Finance-Group-Policy、HR-Group-Policy和IT-Group-Policy),以便 在下一步中使用。

獲取已配置的組策略的URL為:<u>https://<FTD Management</u> IP>/api/fdm/latest/object/ravpngrouppolicies

在下一個示例中,將突出顯示Group-Policy Finance-Group-Policy。

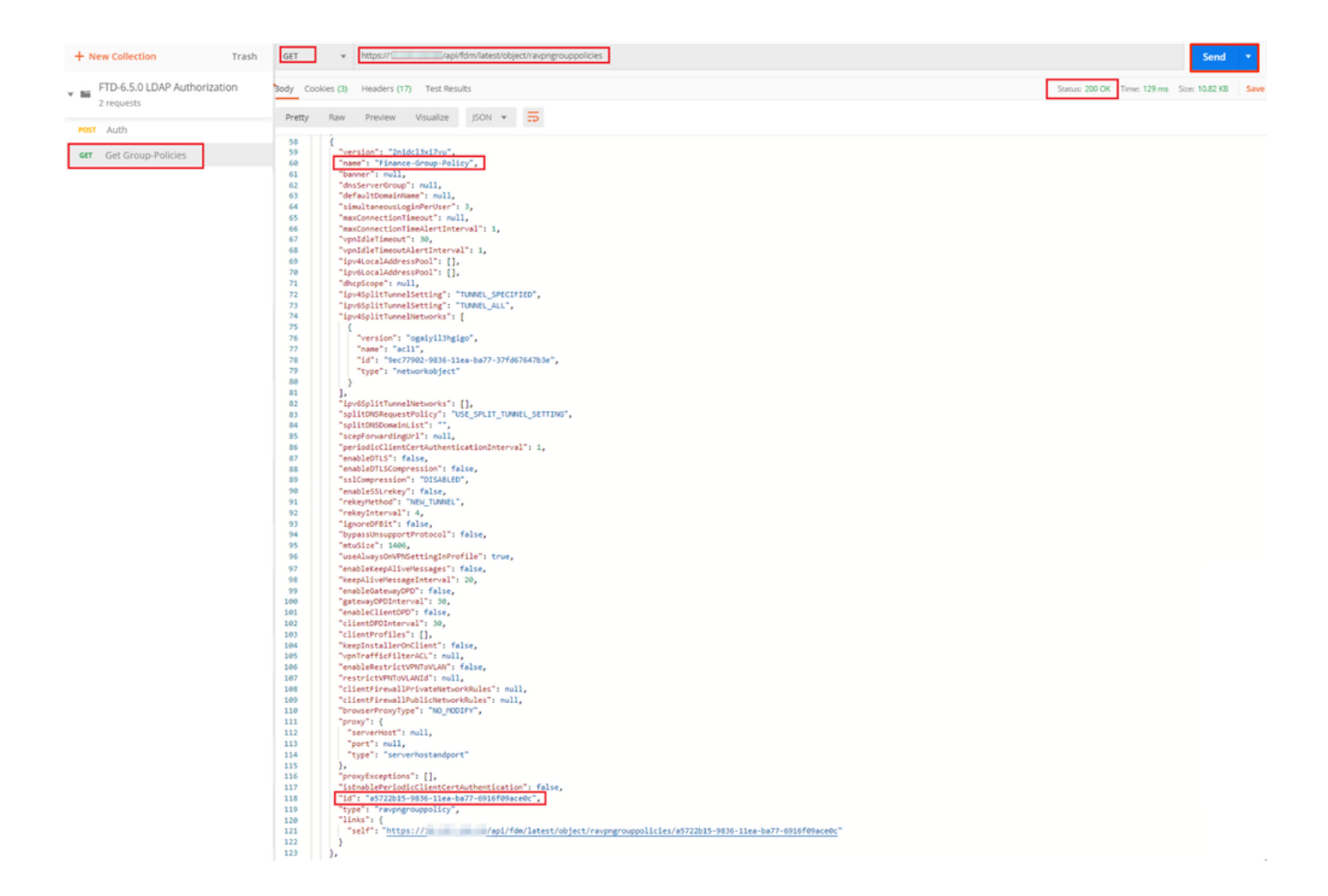

步驟 6.新增新的POST請求建立LDAP屬性對映以建立LDAP屬性對映。在本文檔中,使用模型 LdapAttributeMapping。其他模型也有類似的操作和方法,用於建立屬性對映。這些型號的示例可 以在本文檔前面提到的api-explorer中找到。

| FTD REST API  | LdapAttributeMap                                                                                                    | Show/Hide          | List Operations       | Expand Operations |
|---------------|----------------------------------------------------------------------------------------------------|--------------------|-----------------------|-------------------|
| API Explorer  | GET /object/ldapattributemaps                                                                                                    |                    |                       |                   |
|               | Posr /object/ldapattributemaps                                                                                                    |                    |                       |                   |
| Error Catalog |                                                                                                    |                    |                       |                   |
|               | Implementation Notes<br>This API call is not allowed on the standby unit in an HA pair.                                                                                                    |                    |                       |                   |
|               | Response Class (Status 200)                                                                                                    |                    |                       |                   |
|               | Model Example Value                                                                                                    |                    |                       |                   |
|               |                                                                                                    |                    |                       |                   |
|               | LdapAttributeMapping<br>description: Nested Entity which includes common objects for LdapAttributeMapping (Note: The field level constraints listed here might not co                                                                     | over all the const | raints on the field.  | Additional        |
|               | constraints might exist.)                                                                                                    |                    |                       |                   |
|               | Field level constraints: cannot be null, must match pattern ^((?!;).)*\$. (Note: Additional constraints might exist),                                                                                                    |                    |                       |                   |
|               | ciscoName (string): An enum value that is the Cisco attribute name that maps to the customer-specific attribute name.                                                                                                    |                    |                       |                   |
|               | Field level constraints: cannot be null. (Note: Additional constraints might exist)<br>= l'access Hourse' (all ow network extension Mone: 'auth service type' 'authenticated user interout' 'autheout                                     | RIZATION REOL      | IRED' AUTHORIZA       | ATION TYPE        |
|               | 'BANNERT', 'BANNERZ', 'CISCO_AV_PAIR', 'CISCO_IP_PHONE_BYPASS', 'CISCO_LEAP_BYPASS', 'CLIENT_BYPASS_PROTOCOL', 'CLIENT_                                                                                                    | INTERCEPT_DHC      | P_CONFIGURE_M         | SG',              |
|               | 'CLIENT_TYPE_VERSION_LIMITING', 'CONFIDENCE_INTERVAL', 'DHCP_NETWORK_SCOPE', 'DN_FIELD', 'DISABLE_ALWAYS_ON_VPN', 'FIRI                                                                                                    | EWALL_ACL_IN',     | 'FIREWALL_ACL_O       | OUT',             |
|               | 'GATEWAY_FQDN', 'GROUP_POLICY', 'IE_PROXY_BVPASS_LOCAL', 'IE_PROXY_EXCEPTION_LIST', 'IE_PROXY_METHOD', 'IE_PROXY_SERV'                                                                                                    | ER', 'IETF_RADIU   | S_CLASS',             |                   |
|               | IET_KADIOS_FILTER_ID, IET_KADIOS_FKAMEU_IP_ADURESS, IET_KADIOS_FKAMEU_IP_NETMASK, IET_KADIOS_FKAMEU_IP_VO_TKETA, IE<br>IFTE RADIUS_INTERPEACE ID'IETE RADIUS_FKAMEU_IP'_ADURESS, IETERADUS_FKAMEU_IP'_NETMASK, IETE/KADIOS_INTERADIOS_F   | IF_RADIUS_IDLE     | LIOW PASSWD S         | TORF'             |
|               | IPSEC_AUTH_ON_REKEY, IPSEC_AUTHENTICATION, IPSEC_BACKUP_SERVER_LIST, IPSEC_BACKUP_SERVERS', IPSEC_CLENT_FIREV                                                                                                    | WALL_FILTER_NA     | ME',                  |                   |
|               | 'IPSEC_CLIENT_FIREWALL_FILTER_OPTIONAL', 'IPSEC_DEFAULT_DOMAIN', 'IPSEC_EXTENDED_AUTH_ON_REKEY', 'IPSEC_IKE_PEER_ID_(                                                                                                    | CHECK', 'IPSEC_I   | P_COMPRESSION         | s                 |
|               | "IPSEC_IPV6_SPLIT_TUNNELING_POLICY", "IPSEC_MODE_CONFIG", "IPSEC_OVER_UDP", "IPSEC_OVER_UDP", "IPSEC_REQUIRED_LL                                                                                                    | IENT_FIREWALL      | CAPABILITY',          |                   |
|               | IPSEC_SMLI_DNS_NAMES, IPSEC_SMLI_TUNNEL_ALL_DNS, IPSEC_SMLI_TUNNEL_LIST, IPSEC_SMLI_TUNNELING_PULICY, IPSEC<br>IPVE DEIMARY DNS' IPVE SCONDARY DNS'' I 27D ENCRYPTION' 127D MDC COMPRESSION' MS CHENT SHRNET MASK' PES                    | REQUIRED' 'PP      | TP ENCRYPTION         | ROUP_LOCK',       |
|               | "PTP_MPPC_COMPRESSION", WEBVPN_VLAN",                                                                                                    | _nedonep , 11      | in _choich hold,      |                   |
|               | valueMappings (Array[LdapToCiscoValueMapping]): A list of LdapToCiscoValueMapping objects, which specify the value mappings for this L                                                                                                    | DAP attribute.     |                       |                   |
|               | Field level constraints: cannot be null. (Note: Additional constraints might exist),                                                                                                    |                    |                       |                   |
|               | type (string): loapatributemapping                                                                                                    |                    |                       |                   |
|               | LapAttributeToGroupPolicyMapping                                                                                                    |                    |                       |                   |
|               | description: An LDAP attribute to group policy mapping defines a customer-specific LDAP attribute name and maps it to a specific group poli                                                                                               | cy object. Use th  | is nested entity in a | an LDAP attribute |
|               | map. (Note: The field level constraints listed here might not cover all the constraints on the field. Additional constraints might exist.)                                                                                                |                    |                       |                   |
|               | IdapName (string): The customer-specific LDAP attribute name that is being mapped.                                                                                                    |                    |                       |                   |
|               | Hero lever constraints: cannot be null, must match pattern "(17:1).75. (Note: Additional constraints might exist),<br>unauthorations (destroyunghterouthorationation): A list of Lidor Consumption objects which especify the value to or | un nolicu manni    | one for this I DAD a  | ttribute          |
|               | Field level constraints: cannot be null. (Note: Additional constraints might exist),                                                                                                    | rop poncy mappi    | ingo non unio EDAP di | concere.          |
|               | type (string): Idapattributetogrouppolicymapping                                                                                                    |                    |                       |                   |
|               | )                                                                                                    |                    |                       |                   |

LDAP屬性對映的URL為: <u>https://<FTD Management IP>/api/fdm/latest/object/ldapattributempps</u>

POST請求正文必須包含以下內容:

| 名稱         | LDAP屬性對映的名稱         |
|------------|---------------------|
| 類型         | Idapattributeapping |
| ldap名稱     | memberOf            |
| ciscoName  | GROUP_POLICY        |
| ldap值      | 來自AD的使用者的memberOf值  |
| ciscoValue | FDM中每個使用者組的組策略名稱    |

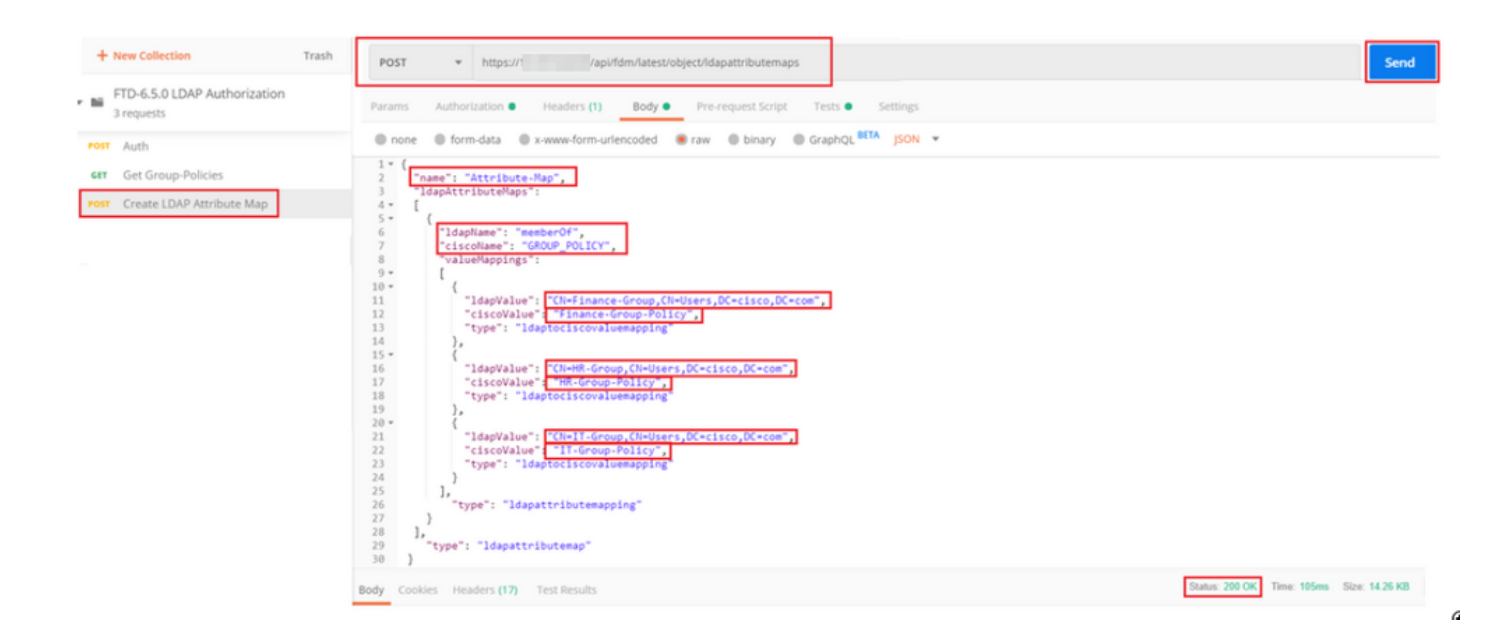

POST請求的主體包含根據memberOf值將特定組策略對映到AD組的LDAP屬性映射信息:

```
{
  "name": "Attribute-Map",
  "ldapAttributeMaps":
  Ε
      ł
      "ldapName": "memberOf",
"ciscoName": "GROUP_POLICY",
      "valueMappings":
      Ε
        {
          "ldapValue": "CN=Finance-Group,CN=Users,DC=cisco,DC=com",
          "ciscoValue": "Finance-Group-Policy",
          "type": "ldaptociscovaluemapping"
        },
        {
          "ldapValue": "CN=HR-Group,CN=Users,DC=cisco,DC=com",
          "ciscoValue": "HR-Group-Policy",
          "type": "ldaptociscovaluemapping"
        },
        {
          "ldapValue": "CN=IT-Group,CN=Users,DC=cisco,DC=com",
          "ciscoValue": "IT-Group-Policy",
          "type": "ldaptociscovaluemapping"
        }
      ],
        "type": "ldapattributemapping"
      }
 ],
    "type": "ldapattributemap"
 }
```

此POST請求的響應看起來與下一個輸出類似:

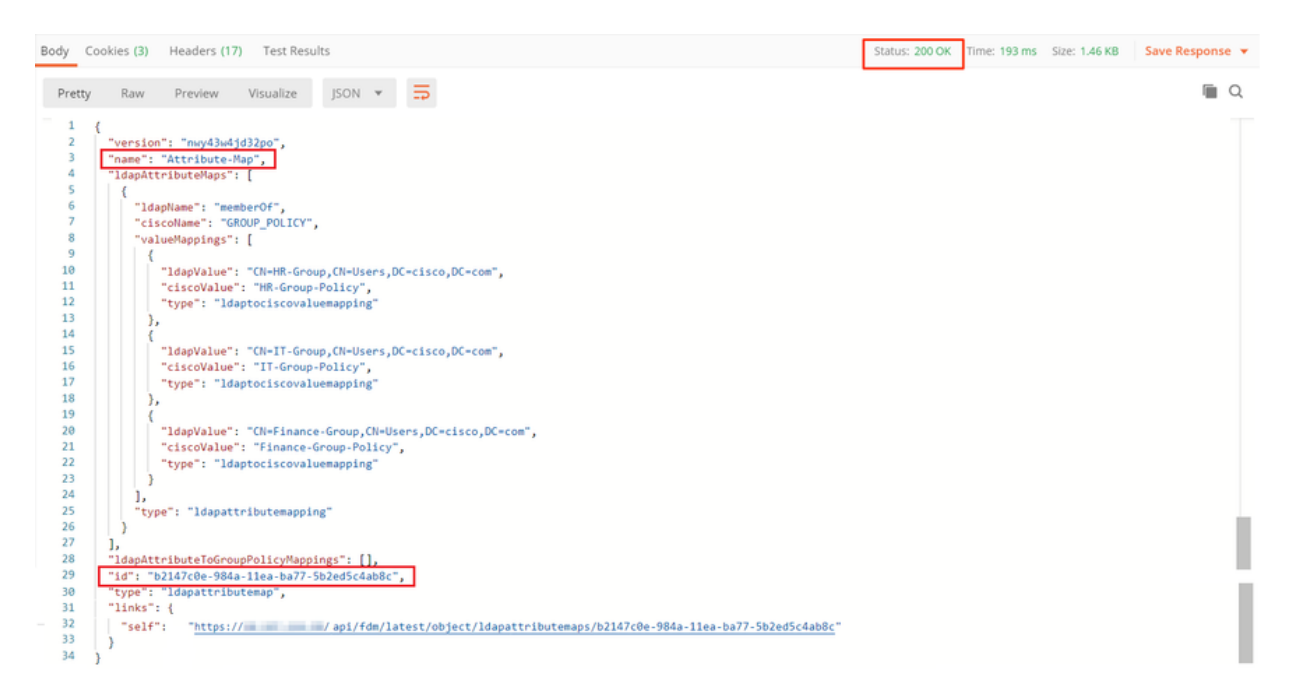

步驟 7.新增新的GET請求以獲取FDM上的當前AD領域配置。

獲取當前AD領域配置的URL為: <u>https://<FTD Management IP>/api/fdm/latest/object/realms</u>

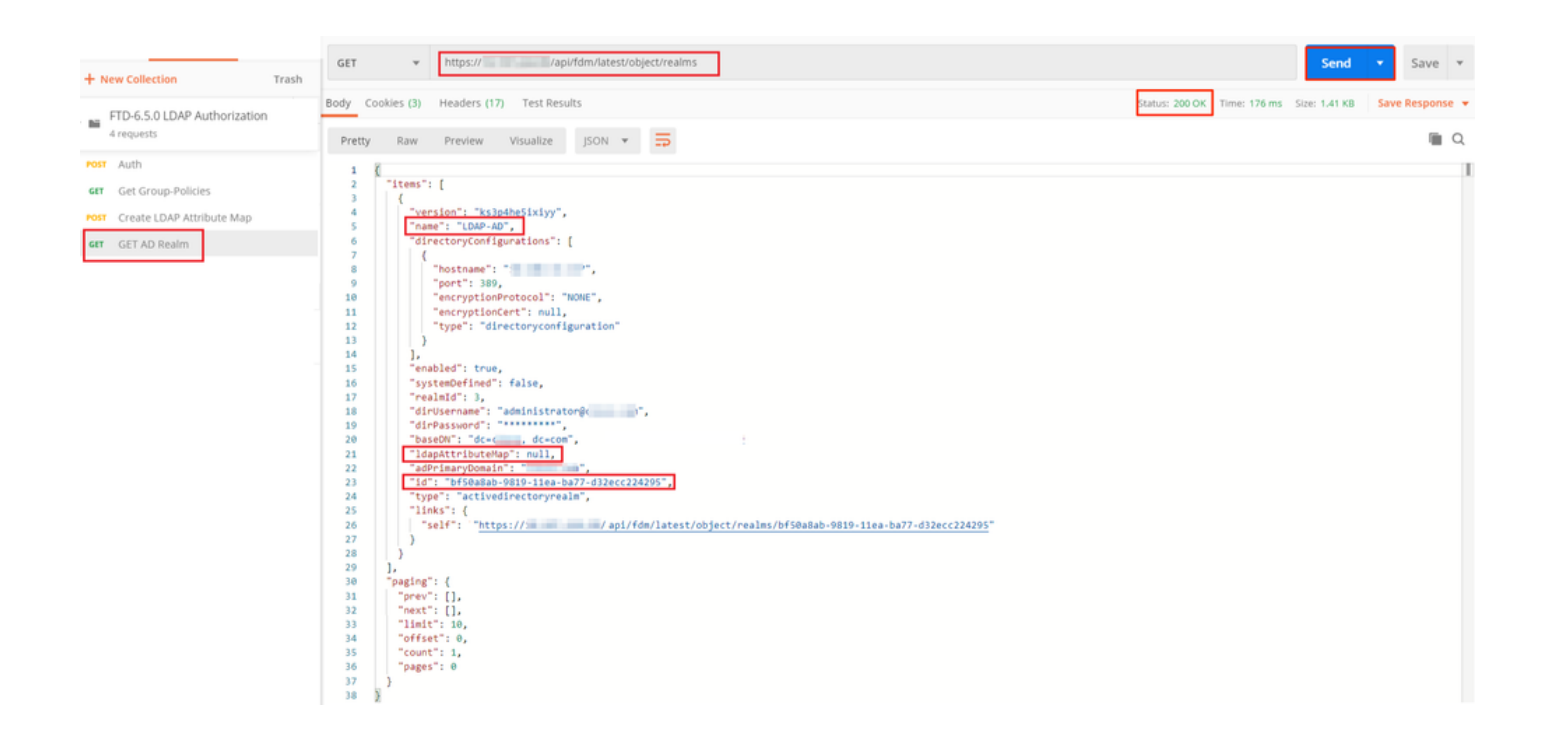

步驟 8.建立新的PUT請求以編輯AD領域。 複製上一步的GET響應輸出,並將其新增到此新PUT請 求的正文中。此步驟可用於對當前AD領域設定進行任何修改,例如:更改密碼、IP地址或新增任何 鍵(如IdapAttributeMap)的新值。

注意:複製專案清單的內容,而不是複製整個GET響應輸出非常重要。PUT請求的「請求 URL」必須附加有對其進行了更改的對象的專案ID。在本例中,值為:bf50a8ab-9819-11eaba77-d32ecc224295

### 用於編輯當前AD領域配置的URL為:<u>https://<FTD Management</u> IP>/api/fdm/latest/object/realms/<realm ID>

PUT請求的主體必須包含以下內容:

| 版本       | 從之前的GET請求的響應獲取的版本         |
|----------|---------------------------|
| id       | 從之前的GET請求的響應獲取的ID         |
| ldap屬性對映 | 來自建立LDAP屬性對映請求的響應的Idap-id |

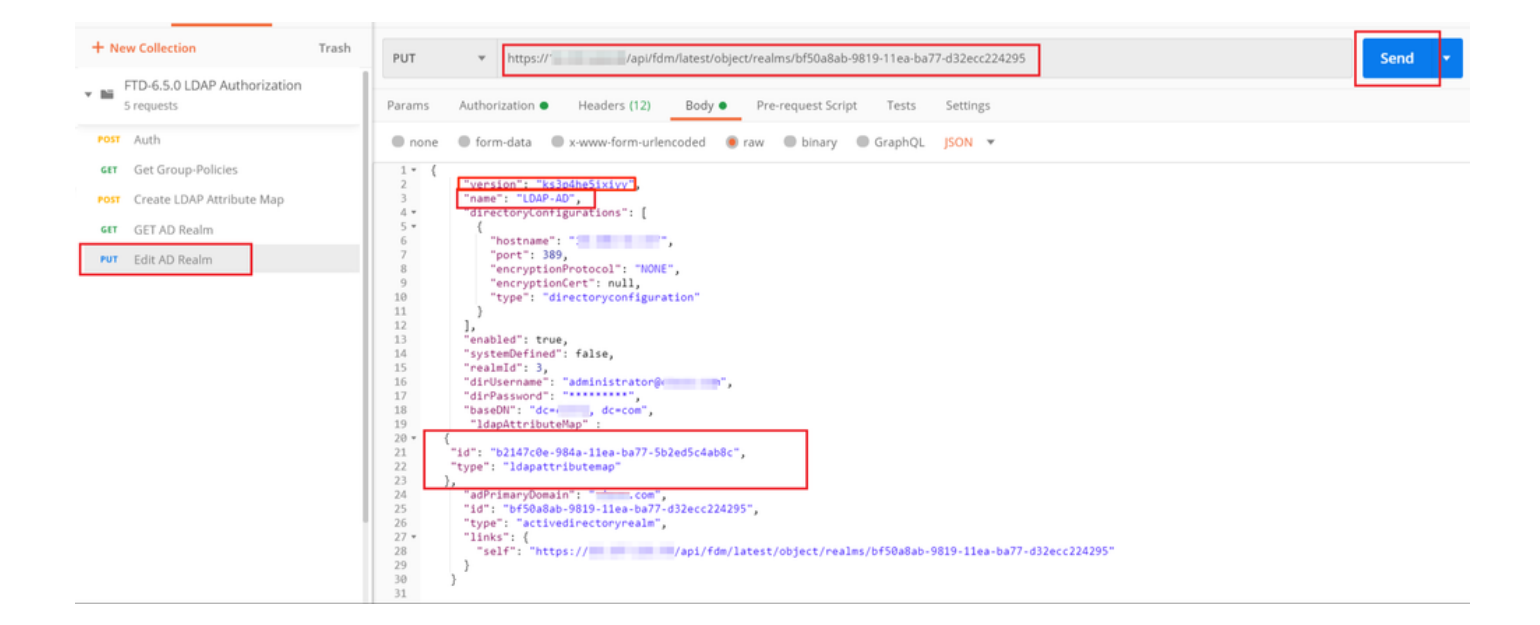

此範例中的組態主體為:

<#root>

```
"version": "ks3p4he5ixiyy",
   "name": "LDAP-AD",
   "directoryConfigurations": [
     {
       "hostname": "<IP Address>",
       "port": 389,
       "encryptionProtocol": "NONE",
       "encryptionCert": null,
       "type": "directoryconfiguration"
     }
   ],
   "enabled": true,
   "systemDefined": false,
   "realmId": 3,
   "dirUsername": "administrator@example.com",
   "dirPassword": "*******",
   "baseDN": "dc=example, dc=com",
    "ldapAttributeMap" :
{
   "id": "b2147c0e-984a-11ea-ba77-5b2ed5c4ab8c",
   "type": "ldapattributemap"
},
   "adPrimaryDomain": "example.com",
   "id": "bf50a8ab-9819-11ea-ba77-d32ecc224295",
   "type": "activedirectoryrealm",
   "links": {
     "self": "https://
```

/api/fdm/latest/object/realms/bf50a8ab-9819-11ea-ba77-d32ecc224295"

} }

驗證IdapAttributeMap id是否與此請求的響應正文中匹配。

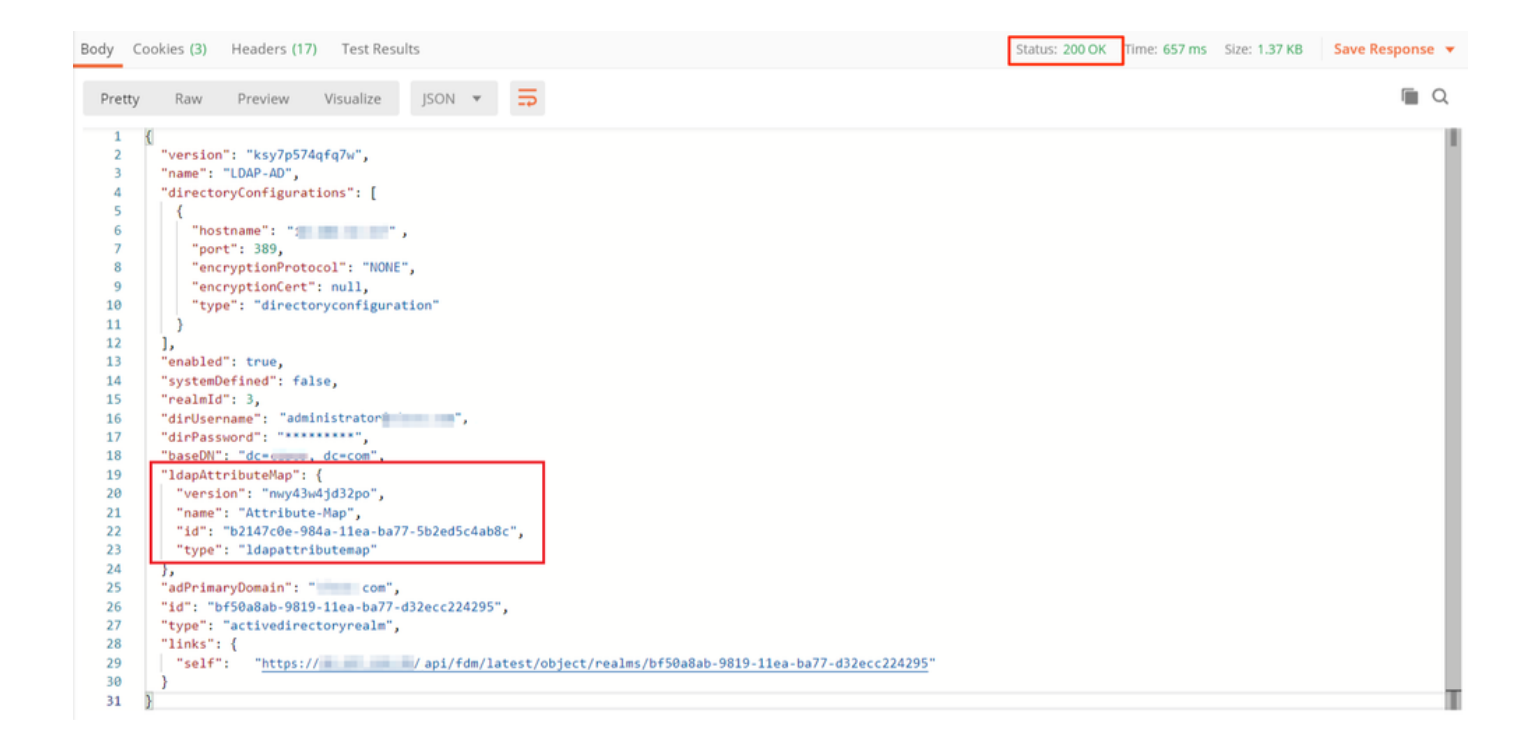

(可選)。可以使用PUT請求修改LDAP屬性對映。建立新的PUT請求Edit Attribute-Map,並進行 任何更改,如Attribute-Map或memberOf值的名稱。T

在下一個示例中,所有三個組的Idapvalue的值都已從CN=Users更改為CN=UserGroup。

| * B | 6 requests                | PUT   | https://www.interestoligent/departs/bugents/bugen      | Send • Sav | ve +     |
|-----|---------------------------|-------|----------------------------------------------------------------------------------------------------|------------|----------|
| N   | er Auch                   | Param | ns Authonization    Headers (11) Body     Pre-request Script Tests Settings                                                                                                    | Cookie     | es Code  |
| •   | If Get Group-Policies     | 0 n   | one @ form.data @ xwww.form.unlencoded @ raw @ binary @ GraphQL j50N *                                                                                                    |            | leautity |
| 6   | Create LDAP Attribute Map |       |                                                                                                    |            |          |
|     | GET AD Realm              | ÷.    | "nert (with a statistic)"                                                                                                    |            | - 1      |
|     | Edit AD Realm             | - 4   | name : Activitetes app, 1                                                                                                    |            |          |
|     | # Edit Attribute-Map      | 5     | E.                                                                                                    |            |          |
| _   |                           | 7     | "Ldsphane": "memberOf",                                                                                                    |            |          |
|     |                           |       | Clscower' Discoversity Clscr,                                                                                                    |            |          |
|     |                           | 10    | E.                                                                                                    |            |          |
|     |                           | 12    | "Ideovalue": "ON-Enance-Group.CH-UserGroup.DC+cisco.DC+com".                                                                                                    |            |          |
|     |                           | 13    | "Cisconalue": "#Leance-Group-Policy",                                                                                                    |            |          |
|     |                           | 14    | "type": "Isoptociscovaluemopiling"                                                                                                    |            |          |
|     |                           | 16    |                                                                                                    |            |          |
|     |                           | 17    | "lagvalue": "Count_droup_ChuiserGroup_ChuiserGroup_Chuises, to the second second secon |            |          |
|     |                           | 19    | "type": "Lawtociscowaluewapsig"                                                                                                    |            |          |
|     |                           | 20    | ) e<br>                                                                                                    |            |          |
|     |                           | 22    | "ldsp/slue": "CH=IT-Group,Ch=UserGroup,Ct=Clsco,Ct=Com",                                                                                                    |            |          |
|     |                           | 23    | "cisconlag": "I'-decop-Policy",                                                                                                    |            |          |
|     |                           | 25    |                                                                                                    |            |          |
|     |                           | 26    | b'                                                                                                    |            |          |
|     |                           | 27    | "type": "Lispattributemapping"                                                                                                    |            |          |
|     |                           | 29    |                                                                                                    |            |          |
|     |                           | 30    | "18": "82347000-9844-1182-0877-50265544000",                                                                                                    |            |          |
|     |                           | 31    | <pre>"type:"logpetrigouremap",<br/>"lnest"</pre>                                                                                                    |            |          |
|     |                           | 33    | "st1f": "https://10.197.224.99/ap1/fdm/latest/object/ldapattributemaps/b2147cde-904a-11ea-ba77-5b2ed5c4abdc"                                                                                                    |            |          |
|     |                           | 34    |                                                                                                    |            |          |
|     |                           |       |                                                                                                    |            |          |

(可選)。要刪除現有LDAP屬性對映,請建立DELETE請求刪除屬性對映。包括來自上一個 HTTP響應的map-id,並將其與刪除請求的基本URL附加。

| н          | istory Collections                             | APIs  | > Delete Attribute-Map                                                           |                 |             | Comments 0 | Examples (0) + |
|------------|------------------------------------------------|-------|----------------------------------------------------------------------------------|-----------------|-------------|------------|----------------|
| +          | New Collection<br>FTD-6.5.0 LDAP Authorization | Trash | DELETE * Propulsi Papinom/latest/object/dapattributemaps/s/2147cde-884a-11ea-ba7 | 77-So2euScAeu8c |             | Send •     | Save +         |
| 7 requests |                                                |       | Params Authorization Headers (7) Body Pre-request Script   Tests Settings        |                 |             |            | Cookies Code   |
| *0         | ar Auth                                        |       | Query Params                                                                     |                 |             |            |                |
| - 64       | Get Group-Policies                             |       | KEY .                                                                            | VALUE           | DESCRIPTION |            | +++ Buik Edit  |
| *0         | Create LDAP Attribute Map                      |       | Key                                                                              | Value           | Description |            |                |
|            | GET AD Realm                                   |       | Response                                                                         |                 |             |            |                |
| 2          | Edit AD Realm                                  |       |                                                                                  |                 |             |            |                |
|            | Delate Attribute-Andp                          |       |                                                                                  |                 |             |            |                |

◆ 註:如果memberOf屬性包含空格,則必須對屬性進行URL編碼,以便Web伺服器對其進行分析。否則會收到400錯誤要求HTTP回應。對於包含空格字元的字串,「%20」或「+」可用於避免此錯誤。

步驟 9.導航回到FDM,選擇「部署」圖示,然後按一下「立即部署」。

| Pending Changes                                                                        | 8 ×                                                                                                    |
|----------------------------------------------------------------------------------------|----------------------------------------------------------------------------------------------------|
| Last Deployment Completed Successfully<br>17 May 2020 07:46 PM. See Deployment History |                                                                                                    |
| Deployed Version (17 May 2020 07:46 PM)                                                | Pending Version ( LEGEND                                                                                                    |
| Idapattributemap Added: Attribute-Map                                                  | •                                                                                                    |
| -<br>-<br>-<br>-<br>-<br>-<br>-                                                        | <pre>ldapAttributeMaps[0].ldapName: memberOf<br/>ldapAttributeMaps[0].valueMappings[0].ldapValue: CN=IT-Gr<br/>ldapAttributeMaps[0].valueMappings[0].ciscoValue: IT-Grou<br/>ldapAttributeMaps[0].valueMappings[1].ldapValue: CN=HR-Gr<br/>ldapAttributeMaps[0].valueMappings[1].ciscoValue: HR-Grou<br/>ldapAttributeMaps[0].valueMappings[2].ldapValue: CN=Finan<br/>ldapAttributeMaps[0].valueMappings[2].ciscoValue: Finance<br/>ldapAttributeMaps[0].ciscoName: GROUP_POLICY<br/>name: Attribute-Map</pre> |
| Active Directory Realm Edited: LDAP-AD<br>ldapAttributeMap:<br>-                       | Attribute-Map                                                                                                    |
| MORE ACTIONS V                                                                         | CANCEL DEPLOY NOW V                                                                                                    |

## 驗證

可以在FDM的部署歷史記錄部分驗證部署更改。

| Firepower Device Manager         | Monitoring Policies Objects Device: firepower                                             | S admin<br>Administrator                                                                                                    |
|----------------------------------|-------------------------------------------------------------------------------------------|----------------------------------------------------------------------------------------------------|
| Device ←<br>Administration       | Deployment Completed: User (admin) Triggered Deployment     Summary Differences View      | t                                                                                                    |
| Audit Log Download Configuration | Deployed Version                                                                          | Pending Version                                                                                                    |
|                                  | Idapattributemap Added: Attribute-Map<br>Entity ID: b2147c0e-984a-11ea-ba77-5b2ed5c4ab8c  |                                                                                                    |
|                                  | -<br>-<br>-<br>-<br>-<br>-<br>-<br>-<br>-<br>-<br>-<br>-<br>-                             | <pre>ldapAttributeMaps[0].ldapName: memberOf<br/>ldapAttributeMaps[0].valueMappings[0].ldapValue: CN-Finan<br/>ldapAttributeMaps[0].valueMappings[0].ciscoValue: Finance_<br/>ldapAttributeMaps[0].valueMappings[1].ciscoValue: CN-IT-Gr<br/>ldapAttributeMaps[0].valueMappings[2].ciscoValue: TN-Grou<br/>ldapAttributeMaps[0].valueMappings[2].ciscoValue: CN-RR-Gr<br/>ldapAttributeMaps[0].valueMappings[2].ciscoValue: NR-Grou<br/>ldapAttributeMaps[0].valueMappings[2].ciscoValue: NR-Grou<br/>ldapAttributeMaps[0].valueMappings[2].ciscoValue: NR-Grou<br/>ldapAttributeMaps[0].ciscoName: GROUP_POLICY<br/>name: Attribute-Map</pre> |
|                                  | Active Directory Realm Edited: LDAP-AD<br>Entity ID: 0f50a8ab-9819-11ea-ba77-d32ecc224295 |                                                                                                    |
|                                  | Idapattributenap:<br>-                                                                    | Attribute-Map                                                                                                    |

為了測試此配置,請在使用者名稱和密碼欄位中提供AD憑據。

當屬於AD組Finance-Group的使用者嘗試登入時,該嘗試按預期成功。

|                              |           | Scisco AnyConnect Secure Mobility Client –                                                  | $\times$ |
|------------------------------|-----------|---------------------------------------------------------------------------------------------|----------|
| Cisco AnyConnect   10.197.22 | 3.149 ×   | VPN:<br>Contacting Connect                                                                  |          |
| Password: ******             | OK Cancel | Roaming Security:         You are protected by Umbrella.         DNS queries are encrypted. |          |
|                              |           | <b>\$</b> (i)                                                                               |          |

|                                                                                                    | Sisco AnyConnect Secure Mobility Client                                                                                                    | - 🗆 X              |
|----------------------------------------------------------------------------------------------------|----------------------------------------------------------------------------------------------------|--------------------|
|                                                                                                    | AnyConnect Secure Mobility Client                                                                                                    | 0                  |
| Sisco AnyConnect Secure Mobility Client − □ ×                                                                             | Status Overview Virtual Private Network (VPN)                                                                                                    |                    |
| VPN:<br>Connected to 1<br>00:01:17 Disconnect<br>00:01:17 IPv4<br>Roaming Security:<br>Disabled while your VPN is active. | VPN         Preferences         Statistics         Route Details         Firewall         Message Hill           Connection Information           Statistics         Route Details         Firewall         Message Hill           Connection Information           State:         Connected           Tunnel Mode (IPv4):         Tunnel All Traffic           Tunnel Mode (IPv6):         Drop All Traffic         Dynamic Tunnel Exclusion:         None           Dynamic Tunnel Inclusion:         None         Duration:         00:01:17           Session Disconnect:         None         Management Comparison State:         Disconnected (user tunnel all | tory               |
| <b>‡</b> 0                                                                                                    | Collect diagnostic information for all installed components.                                                                                                    | Reset Export Stats |

當屬於AD中Management-Group的使用者嘗試連線到Connection-Profile Remote-Access-LDAP時 ,由於沒有LDAP屬性對映返回匹配項,因此此使用者在FTD上繼承的組策略是NOACCESS,其 vpn-simultaneous-logins設定為0。因此,此使用者的登入嘗試失敗。

|                                                                                                    | 🚱 Cisco AnyConnect Secure Mobility Client — 🗆 🗙                                             |
|----------------------------------------------------------------------------------------------------|---------------------------------------------------------------------------------------------|
| Cisco AnyConnect   10.197.223.149 × Login failed. Group: Remote-Access-LDAP  Username: Management-User | VPN:<br>Login failed.                                                                       |
| Password:<br>OK Cancel                                                                                 | Roaming Security:         You are protected by Umbrella.         DNS queries are encrypted. |
|                                                                                                    | <b>\$</b> (i)                                                                               |

可從FTD CLI使用下一個show命令驗證設定:

<#root>

firepower#

show vpn-sessiondb anyconnect

Session Type: AnyConnect

Username

Finance-User

:

Index : 26 Assigned IP : 192.168.10.1 Public IP : 10.1.1.1 : AnyConnect-Parent SSL-Tunnel Protocol : AnyConnect Premium License : AnyConnect-Parent: (1)none SSL-Tunnel: (1)AES-GCM-256 Encryption Hashing : AnyConnect-Parent: (1)none SSL-Tunnel: (1)SHA384 Bytes Tx : 22491197 Bytes Rx : 14392 Group Policy :

#### Finance-Group-Policy

Tunnel Group : Remote-Access-LDAPLogin Time : 11:14:43 UTC Sat Oct 12 2019Duration : 0h:02m:09sInactivity : 0h:00m:00sVLAN Mapping : N/AVLAN : noneAudt Sess ID : 0000000001a0005da1b5a3Security Grp : noneTunnel Zone : 0

#### <#root>

#### firepower#

```
aaa-server LDAP-AD protocol ldap
realm-id 3
aaa-server AD1 host 192.168.1.1
server-port 389
ldap-base-dn dc=example, dc=com
ldap-scope subtree
ldap-login-password *****
ldap-login-dn Administrator@example.com
server-type auto-detect
```

ldap-attribute-map Attribute-Map

show run aaa-server LDAP-AD

#### <#root>

```
firepower#
```

show run ldap attribute-map

ldap attribute-map Attribute-Map map-name memberOf Group-Policy map-value memberOf CN=Finance-Group,CN=Users,DC=cisco,DC=com Finance-Group-Policy map-value memberOf CN=HR-Group,CN=Users,DC=cisco,DC=com HR-Group-Policy map-value memberOf CN=IT-Group,CN=Users,DC=cisco,DC=com IT-Group-Policy

配置REST API的最常見問題之一就是不時更新持有者令牌。令牌到期時間在身份驗證請求的響應中 給出。如果此時間過期,則可以使用額外的刷新令牌更長時間。刷新令牌也到期後,必須傳送新的 身份驗證請求,以檢索新的訪問令牌。

💊 附註:使用 debug 指令之前,請先參閱有關 Debug 指令的重要資訊。

✤ 您可以設定各種偵錯層級。預設情況下,使用級別1。如果更改調試級別,調試的詳細程度可 能會增加。請謹慎執行此操作,尤其是在生產環境中。

FTD CLI上的以下調試有助於解決與LDAP屬性對映相關的問題

debug ldap 255 debug webvpn condition user <username> debug webvpn anyconnect 255 debug aaa common 127

在此示例中,收集了下一個調試,以演示連線前提及測試使用者時從AD伺服器接收的資訊。

Finance-User的LDAP調試:

#### <#root>

```
[48] Session Start
[48] New request Session, context 0x00002b0482c2d8e0, reqType = Authentication
[48] Fiber started
[48] Creating LDAP context with uri=ldap://192.168.1.1:389
[48] Connect to LDAP server: ldap://192.168.1.1:389, status = Successful
[48] supportedLDAPVersion: value = 3
[48] supportedLDAPVersion: value = 2
[48] LDAP server192.168.1.1 is Active directory
[48] Binding as Administrator@cisco.com
[48] Performing Simple authentication for Administrator@example.com to192.168.1.1
[48] LDAP Search:
       Base DN = [dc=cisco, dc=com]
        Filter = [sAMAccountName=Finance-User]
       Scope = [SUBTREE]
[48] User DN = [CN=Finance-User,OU=Finance,OU=VPN,DC=cisco,DC=com]
[48] Talking to Active Directory server 192.168.1.1
[48] Reading password policy for Finance-User, dn:CN=Finance-User,OU=Finance,OU=VPN,DC=cisco,DC=com
[48] Read bad password count 0
[48] Binding as Finance-User
[48] Performing Simple authentication for Finance-User to 192.168.1.1
[48] Processing LDAP response for user Finance-User
[48] Message (Finance-User):
[48]
Authentication successful for Finance-User to 192.168.1.1
[48] Retrieved User Attributes:
[48]
       objectClass: value = top
[48]
       objectClass: value = person
[48]
       objectClass: value = organizationalPerson
```

```
objectClass: value = user
[48]
        cn: value = Finance-User
[48]
        givenName: value = Finance-User
[48]
[48]
        distinguishedName: value = CN=Finance-User,OU=Finance,OU=VPN,DC=cisco,DC=com
[48]
        instanceType: value = 4
        whenCreated: value = 20191011094454.0Z
[48]
[48]
        whenChanged: value = 20191012080802.0Z
        displayName: value = Finance-User
[48]
        uSNCreated: value = 16036
[48]
[48]
memberOf: value = CN=Finance-Group,CN=Users,DC=cisco,DC=com
[48]
mapped to Group-Policy: value = Finance-Group-Policy
[48]
mapped to LDAP-Class: value = Finance-Group-Policy
[48]
        memberOf: value = CN=Users,CN=Builtin,DC=cisco,DC=com
[48]
                mapped to Group-Policy: value = CN=Users,CN=Builtin,DC=cisco,DC=com
[48]
                mapped to LDAP-Class: value = CN=Users,CN=Builtin,DC=cisco,DC=com
[48]
        uSNChanged: value = 16178
[48]
        name: value = Finance-User
[48]
        objectGUID: value = .J.2...N....X.OQ
        userAccountControl: value = 512
[48]
        badPwdCount: value = 0
[48]
        codePage: value = 0
[48]
[48]
        countryCode: value = 0
[48]
        badPasswordTime: value = 0
        lastLogoff: value = 0
[48]
[48]
        lastLogon: value = 0
        pwdLastSet: value = 132152606948243269
[48]
        primaryGroupID: value = 513
[48]
[48]
        objectSid: value = .....B...a5/ID.dT...
[48]
        accountExpires: value = 9223372036854775807
[48]
        logonCount: value = 0
[48]
        sAMAccountName: value = Finance-User
[48]
        sAMAccountType: value = 805306368
[48]
        userPrincipalName: value = Finance-User@cisco.com
[48]
        objectCategory: value = CN=Person,CN=Schema,CN=Configuration,DC=cisco,DC=com
        dSCorePropagationData: value = 20191011094757.0Z
[48]
[48]
        dSCorePropagationData: value = 20191011094614.0Z
[48]
        dSCorePropagationData: value = 16010101000000.0Z
[48]
        lastLogonTimestamp: value = 132153412825919405
[48] Fiber exit Tx=538 bytes Rx=2720 bytes, status=1
[48] Session End
```

Management-User的LDAP調試:

#### <#root>

| [51] | Session Start                                                                   |
|------|---------------------------------------------------------------------------------|
| [51] | New request Session, context 0x00002b0482c2d8e0, reqType = Authentication       |
| [51] | Fiber started                                                                   |
| [51] | Creating LDAP context with uri=ldap://192.168.1.1:389                           |
| [51] | Connect to LDAP server: <pre>ldap://192.168.1.1:389</pre> , status = Successful |

```
[51] supportedLDAPVersion: value = 3
```

[51] supportedLDAPVersion: value = 2 [51] LDAP server 192.168.1.1 is Active directory [51] Binding as Administrator@cisco.com [51] Performing Simple authentication for Administrator@example.com to 192.168.1.1 [51] LDAP Search: Base DN = [dc=cisco, dc=com] Filter = [sAMAccountName=Management-User] Scope = [SUBTREE] [51] User DN = [CN=Management-User,OU=Management,OU=VPN,DC=cisco,DC=com] [51] Talking to Active Directory server 192.168.1.1 [51] Reading password policy for Management-User, dn:CN=Management-User,OU=Management,OU=VPN,DC=cisco,D [51] Read bad password count 0 [51] Binding as Management-User [51] Performing Simple authentication for Management-User to 192.168.1.1 [51] Processing LDAP response for user Management-User [51] Message (Management-User): [51] Authentication successful for Management-User to 192.168.1.1 [51] Retrieved User Attributes: [51] objectClass: value = top [51] objectClass: value = person [51] objectClass: value = organizationalPerson [51] objectClass: value = user [51] cn: value = Management-User [51] givenName: value = Management-User [51] distinguishedName: value = CN=Management-User,OU=Management,OU=VPN,DC=cisco,DC=com [51] instanceType: value = 4 [51] whenCreated: value = 20191011095036.0Z [51] whenChanged: value = 20191011095056.0Z [51] displayName: value = Management-User [51] uSNCreated: value = 16068 [51] memberOf: value = CN=Management-Group,CN=Users,DC=cisco,DC=com [51] mapped to Group-Policy: value = CN=Management-Group,CN=Users,DC=cisco,DC=com [51] mapped to LDAP-Class: value = CN=Management-Group,CN=Users,DC=cisco,DC=com memberOf: value = CN=Users,CN=Builtin,DC=cisco,DC=com [51] [51] mapped to Group-Policy: value = CN=Users,CN=Builtin,DC=cisco,DC=com [51] mapped to LDAP-Class: value = CN=Users,CN=Builtin,DC=cisco,DC=com [51] uSNChanged: value = 16076 [51] name: value = Management-User [51] objectGUID: value = i.\_(.E.0.....Gig userAccountControl: value = 512 [51] [51] badPwdCount: value = 0 [51] codePage: value = 0 [51] countryCode: value = 0 [51] badPasswordTime: value = 0 [51] lastLogoff: value = 0 lastLogon: value = 0[51] [51] pwdLastSet: value = 132152610365026101 [51] primaryGroupID: value = 513 [51] objectSid: value = .....B...a5/ID.dW... [51] accountExpires: value = 9223372036854775807 [51] logonCount: value = 0 [51] sAMAccountName: value = Management-User

- [51] sAMAccountType: value = 805306368
- [51] userPrincipalName: value = Management-User@cisco.com
- [51] objectCategory: value = CN=Person,CN=Schema,CN=Configuration,DC=cisco,DC=com
- [51] dSCorePropagationData: value = 20191011095056.0Z
- [51] dSCorePropagationData: value = 16010101000000.0Z
- [51] Fiber exit Tx=553 bytes Rx=2688 bytes, status=1
- [51] Session End

## 相關資訊

如需其他協助,請聯絡思科技術協助中心(TAC)。需要有效的支援合約: <u>思科全球支援聯絡人.</u>

### 關於此翻譯

思科已使用電腦和人工技術翻譯本文件,讓全世界的使用者能夠以自己的語言理解支援內容。請注 意,即使是最佳機器翻譯,也不如專業譯者翻譯的內容準確。Cisco Systems, Inc. 對這些翻譯的準 確度概不負責,並建議一律查看原始英文文件(提供連結)。